12/12/2022

# Потребителско ръководство

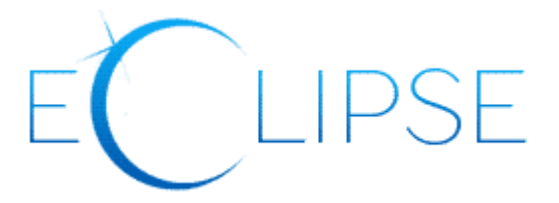

**Либрис БГ ЕООД** 2022

# СЪДЪРЖАНИЕ

| Кратко описание                                       | . 2   |
|-------------------------------------------------------|-------|
| Публично достъпни функционалности                     | .3    |
| Базово търсене                                        | .3    |
|                                                       | <br>2 |
|                                                       | .5    |
| преглед на ресурс                                     | .4    |
| Функционалности, изискващи автентикация на потребител | .5    |
| Меню "Профил"                                         | .5    |

## КРАТКО ОПИСАНИЕ

Програмният продукт "Eclipse" представлява уеб-базиран библиотечен каталог. За създаването му са използвани съвременни технологии, гарантиращи висока степен на сигурност и бързодействие. Програмният продукт "Eclipse" предлага на потребителите си възможност за интуитивно търсене на различни книги, периодични издания или публикации. Позволява също така и прецизирано търсене по различни критерии, съобразно нуждите на потребителя. Посредством "Eclipse" предварителнокаченото онлайн съдържание е лесно достъпно от различни крайни устройства. Друга функционалност на програмният продукт "Eclipse" е възможността за интеграция с различни външни системи. Автентикацията на читатели се осъществява чрез Google или чрез профили от вече съществуваща в университета информационна система.

Достъп до Eclipse се осъществява от браузър на следния адрес:

#### https://eclipse.ue-varna.bg

Можем да разделим основните функционалности на две основни групи, а именно:

- публично достъпни функционалности;
- функционалности, изискващи автентикация на потребител.

Към публично достъпните функционалности се причисляват възможностите за базово и разширено търсене, както и преглед на ресурс.

Към функционалностите, изискващи автентикация се включват възможността за четене на онлайн ресурс, възможността потребителя да създава лични колекции с "Любими", както е възможността да интегрира профила си в Eclipse с читателския си профил в информационната система на Библиотеката към ИУ-Варна.

## ПУБЛИЧНО ДОСТЪПНИ ФУНКЦИОНАЛНОСТИ

#### Базово търсене

При въвеждане на текст в основното поле за търсене Eclipse използва въведените думи и показва най-релевантните резултати без да има нужда от допълнителни настройки.

| - [ | Търсене | Разширено търсене         | Annual I |
|-----|---------|---------------------------|----------|
|     | Започне | ге вашето търсене от тук! | ۹        |
| HE  |         |                           |          |

Фигура 1 - Интерфейс за базово търсене

#### Разширено търсене

В случай, че потребителят има нужда от специфични критерии за търсене Eclipse разполага с възможност за разширено търсене, където могат да се посочват каталозите, в които да бъде извършено търсенето, в кои полета да се търси, да се добавят множество критерии за търсене, както и да се определи начина на показване на резултатите (дали да се приоритизират найрелевантните или най-актуалните заглавия).

| Къде желаете да     | търсите      | 11                | L.        |                          |   |
|---------------------|--------------|-------------------|-----------|--------------------------|---|
| 🗹 Книги 🛛 Пери      | одични изд   | ания 🔽 Публикации | на автори | и от ИУ                  |   |
| 🗹 Статии, стандарті | и, авторефер | рати              |           |                          |   |
| Какво желаете да    | търсите      |                   |           |                          |   |
| Търсене в           |              |                   |           |                          |   |
| Всички полета       | ~            | да съдържа        | ~         | Въведете дума за търсене | + |
| Подредба            |              |                   |           |                          |   |
| Подреждане по ре    | левантност   |                   |           |                          | ~ |
|                     |              |                   |           |                          |   |
|                     |              |                   |           |                          |   |

Фигура 2 - Интерфейс за разширено търсене

### Преглед на ресурс

Интерфейсът за преглед на ресурс може да съдържа различни реквизити в зависимост от типа на ресурса и от това какви реквизити са добавени в информационната система на Библиотеката на ИУ-Варна. Често срещани реквизити могат да бъдат каталога, в който се намира ресурса, заглавието, сигнатурата, данни за издателството и др. Разширени реквизити могат а бъдат инвентаризацията, тематичните рубрики и др.

Потребителят има възможност да сподели ресурса по имейл, да извлече цитирания в няколко различни стандарта, както и да копира връзката към ресурса.

| Катало<br>Професионална<br>в счетоводството<br>у 1090<br>Лотайан | г <sup>«Книги»</sup><br>фесионална етика в счетово<br>чик за студентите от магистърска степен на І<br><u>Филипова</u><br>ти онлайн | <b>ДСТВОТО</b><br>ИУ - Варна] |        |
|------------------------------------------------------------------|----------------------------------------------------------------------------------------------------|-------------------------------|--------|
| Излателство                                                      | Инив иза Наука и икономика                                                                                                    |                               |        |
| Мастоиздавана                                                    | Вариа                                                                                                    |                               |        |
| Година на издаране                                               | 2006                                                                                                    |                               |        |
| Страници                                                         | 140 c                                                                                                    |                               |        |
| страници                                                         | 978-954-21-0272-1                                                                                                    |                               |        |
|                                                                  |                                                                                                    |                               |        |
| Допълнителни информа                                             | <b>кия &gt;</b>                                                                                                    |                               |        |
| Действия                                                         |                                                                                                    |                               |        |
| <b>C</b>                                                         |                                                                                                    |                               | Ø      |
| Любими                                                           | Имейл                                                                                                    | Цитиране                      | Връзка |
|                                                                  | 🗏 Натиснете тук з                                                                                                    | а да четете онлайн            |        |

Фигура 3 - Интерфейс за преглед на ресурс

## ФУНКЦИОНАЛНОСТИ, ИЗИСКВАЩИ АВТЕНТИКАЦИЯ НА ПОТРЕБИТЕЛ

#### Вход в системата

За достъп до пълната функционалност от системата потребителят трябва да се автентикира по един от следните два метода:

- Вход с имейл от @ue-varna.bg или @students.ue-varna.bg областта на Google Workspace;
- Въвеждане на факултетен номер и парола от WebStudent.

| За вход в Eclip<br>@ <b>ue-varna.b</b> g | ose можете да използвате вашия имейл в<br>g или @students.ue-varna.bg. |
|------------------------------------------|------------------------------------------------------------------------|
| G                                        | Google                                                                 |
| •                                        | или                                                                    |
| Факултетен не<br>Въведете ва             | омер<br>ішият факултетен номер                                         |
| Парола                                   |                                                                        |
| Въведете ва                              | шата парола                                                            |
| protected by re<br>Privacy - Terms       | есартсна                                                               |
|                                          | Dura                                                                   |

#### Фигура 4 - Формуляр за вход

## Меню "Профил"

След успешна автентикация потребителят има достъп до меню "Профил", откъдето да може да преглежда историята на вземанията, списъка с добавени от него любими ресурси, да свързва профила си в Eclipse с читателския си профил в информационната система на Библиотеката към ИУ-Варна и др.